## ■9.28国民運動パレードデモ、5万人で参加する新企画! 「みんなで配信しようぜ!動画投稿プロジェクト」開催!

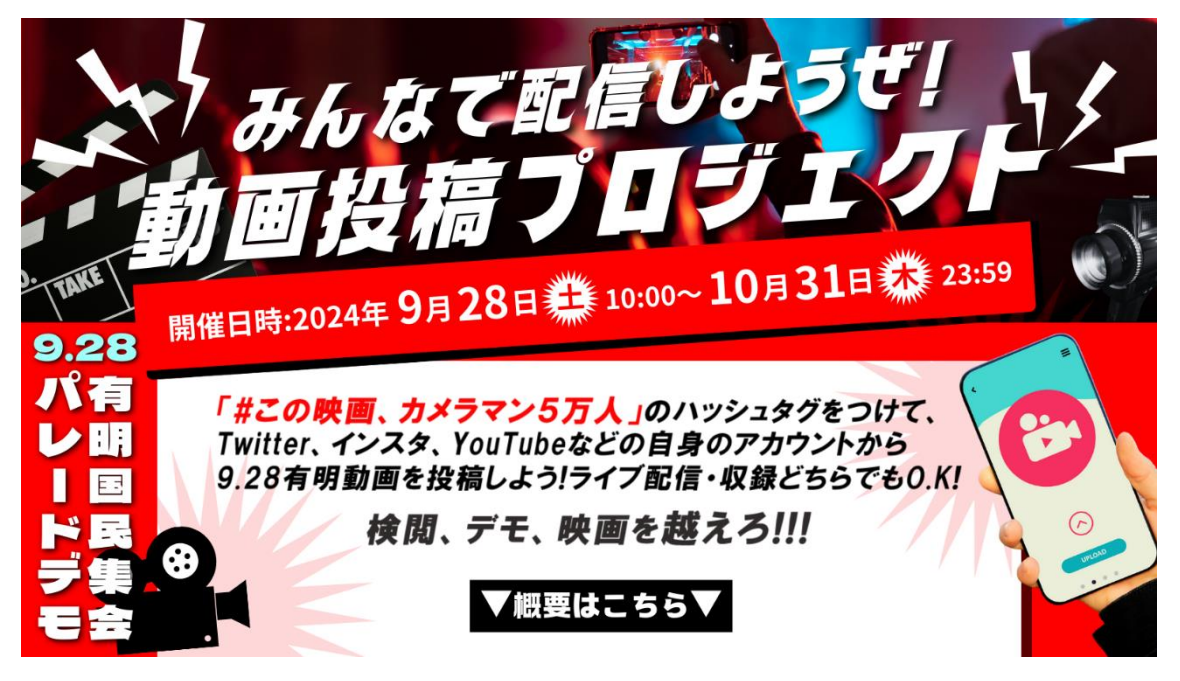

▼プロジェクト内容

9月28日(土)より、「みんなで配信しようぜ!動画投稿プロジェクト」を開催します! 「<mark>#この映画、カメラマン 5万人」</mark>のハッシュタグをつけて、Twitter、Instagram、

YouTube など、プラットフォームを問わず、ご自身のアカウントで 9.28 有明の動画を一斉 に SNS に投稿するプロジェクトです。

集められた皆さんの撮影した動画素材を基に、"歴史上これまでになかった 5 万人で作る映画"を完成させます。

▼プロジェクトの狙い

①テレビが伝えない、この逼迫した問題を SNS でみんなで拡散し、一般の人々の目に触れさ せたい!無視できないほどの必死さと熱気、そして情報を伝え、世間の注目を集めたいと考 えています。

②ドキュメンタリー撮影班が捉えきれない瞬間を逃すことなく、皆さんに撮影していただきたい!エキサイティングなシーン、情熱や静寂、多くの人の無償の努力、悲しみや怒り、シュールな街の日常など。映画を観るすべての人に、あなたの視点で 9.28 有明を伝えてください。

▼参加方法

・機材は問いません。携帯のカメラで OK です。

・おすすめはライブ配信です。国民集会開始前に、総合司会の高崎圭悟さんと一緒にデモンス トレーションを行います。 ライブ配信のやり方がわからない、アカウントがない、または開設予定がないという方は、収録した動画でも OK です!

・ライブ配信や収録動画のアップロード時には必ず「#この映画、カメラマン 5 万人」のハッシュタグ(半角シャープ)をつけて、ご自身のアカウントで投稿してください。

・YouTube ショートや TikTok への投稿も OK です!

・頻繁に投稿をされる方は、固定機能を使い常にトップに配置させることがポイントです。

▼簡単 twitter でのスマホ配信方法

まずはホーム画面から、「+」アイコンをタップして投稿フォームを開きます。次に画面下部に 表示されるメニューから「画像」アイコンを選んで「カメラ」アイコンをタップします。「カメラへ のアクセスを許可する」と画面に表示されるので「設定に移動」をタップしましょう。カメラの 画面が表示されたら「ライブ」をタップして、LIVEの説明文を入力して、位置情報の追加など を設定しましょう。設定を完了したら「ライブ放送する」ボタンをタップして、TwitterLIVE を 始めることができます。

ライブ放送を開始すると、配信者のプロフィールと、フォロワーのタイムラインに LIVE のツ イートとして、設定した説明文と位置情報などが表示されます。

なお LIVE 配信を終了するやり方は、配信画面の左上にある「停止」アイコンをタップして、あ とは表示にしたがって操作するだけです。

▼応募方法

9月28日(土)~10月31日(木) 23:59の開催期間内に、アップロード先のリンク、また はギガファイル便にアップロードしたダウンロードリンクを、下記のアドレスまで送信してくだ さい。

送付先アドレス:ariake0928@anti-who.jp

編集済作品・未編集作品は問いません。

・必ず投稿者のご連絡先とお名前(ニックネーム可)を記載してください。

▼注意事項

本プロジェクトに参加された方は、提供した動画が本映画制作に使用されることに同意した ものとし、一切異議を唱えないものとします。

YouTube の検閲等により、万が一動画が削除された場合、本運営は一切責任を負いません。

投稿に関するトラブルに関しても、当団体は責任を負いかねます。

▼個人情報の取り扱いについて

ご提供いただいた個人情報は、参加者への連絡手段としてのみ使用いたします。法令等に基づく場合を除き、第三者に提供または開示することはありません。

個人情報の保護および管理に関しては、散逸、紛失、改ざん、漏洩等がないよう適切な措置を 講じ、安全に管理いたします。

WHO から命をまもる国民運動